## How to give your child access to Classdojo to submit his/her work

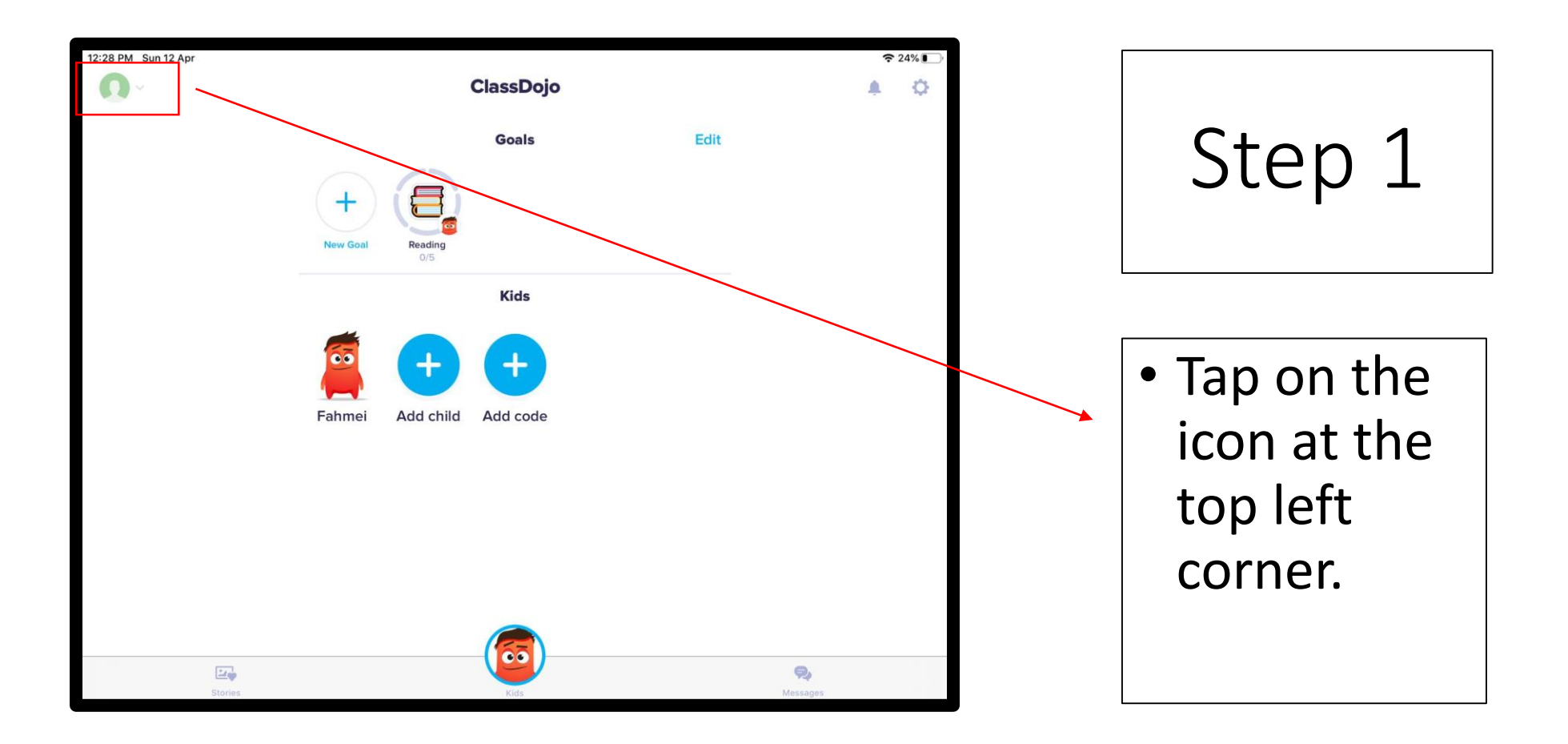

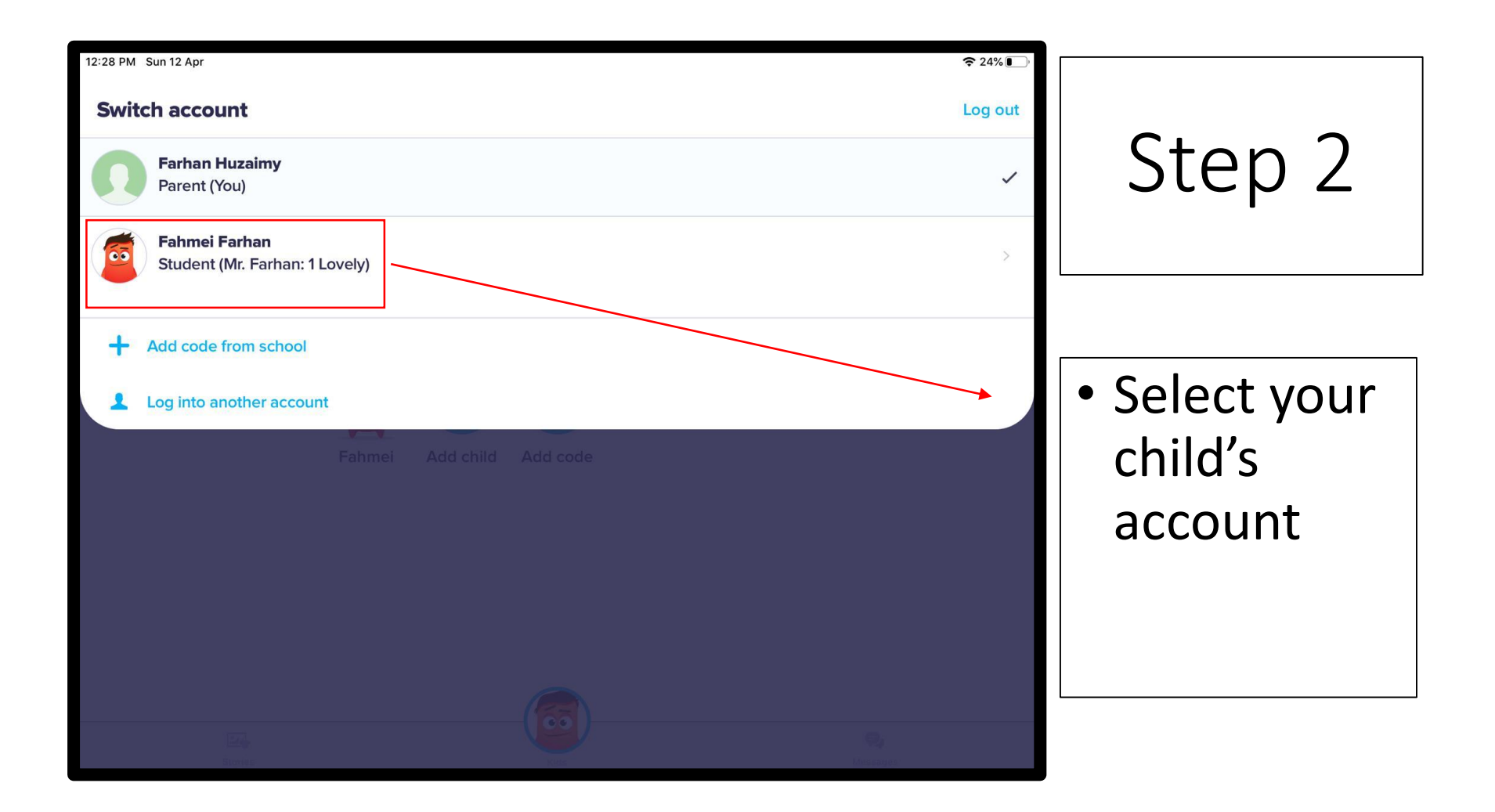

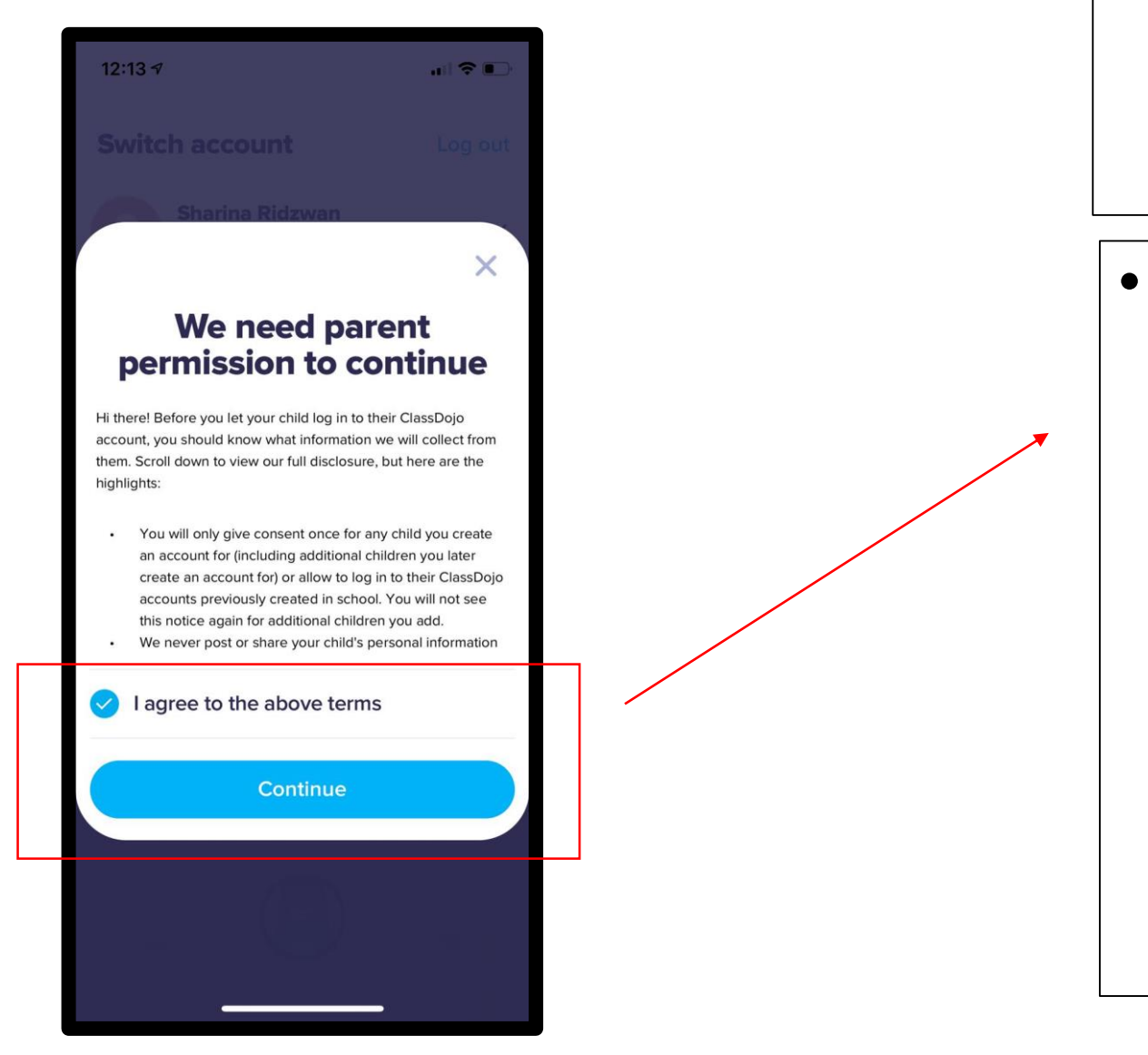

## Step 3

 Tap on the 'I agree to the above terms' and 'continue' icon.